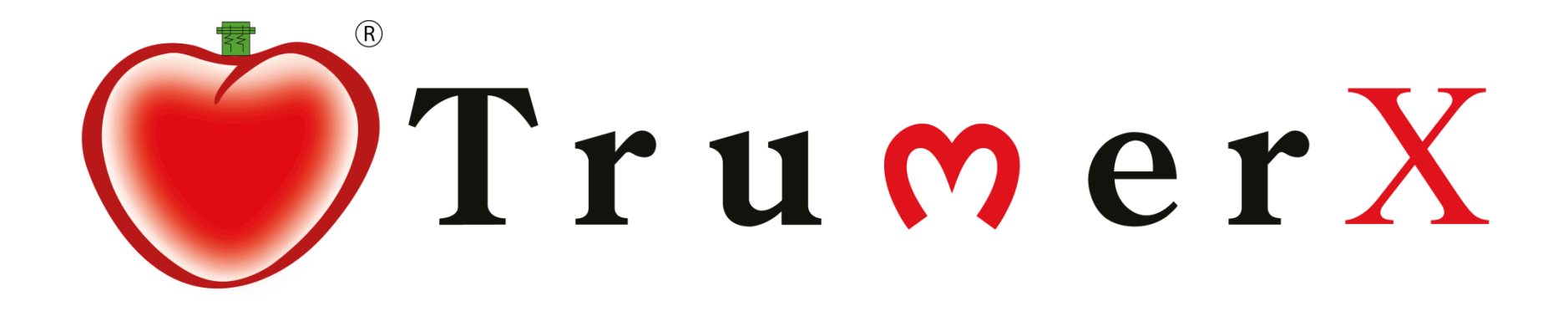

## Guides to create listing

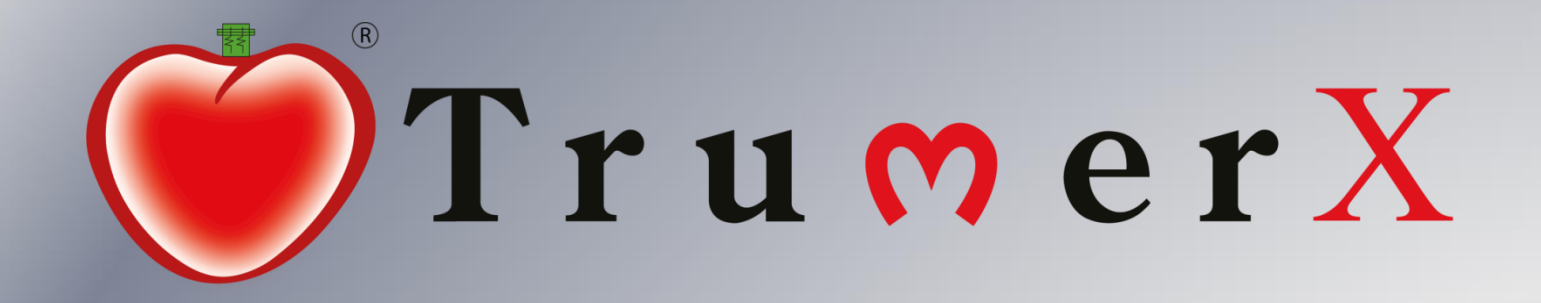

TrumerX is the SMART, EASY and MORE PROFITABLE way of trading. TRM, short for TRUMER®, is the transaction unit used on the TrumerX Platform. (*Currently 1TRM is equivalent to RM1*)

> You can also list fully in Cash or in TRM. Or you can list in part Cash and part TRM.

If a product or service is listed under TRM + xRM and if you have insufficient TRM, you can now pay the required balance in cash (denoted as xRM) through the payment gateway provided.

TrumerX is managed by Trumer Shoppe Sdn Bhd, a subsidiary of Trumer International Berhad with a paid up capital of RM5.5 million.

# Tips\* before getting started

- Seller can open 2 tabs simultaneously in order to play the video and open the trumerX website at the same time.
- To make the current window fill the screen's right half, hold the Windows key and press the → key. To fill the screen's left half, hold the Windows key and press the ← key.

## Step 1 - Go to www.trumerx.com

trumerx.com/default.asp

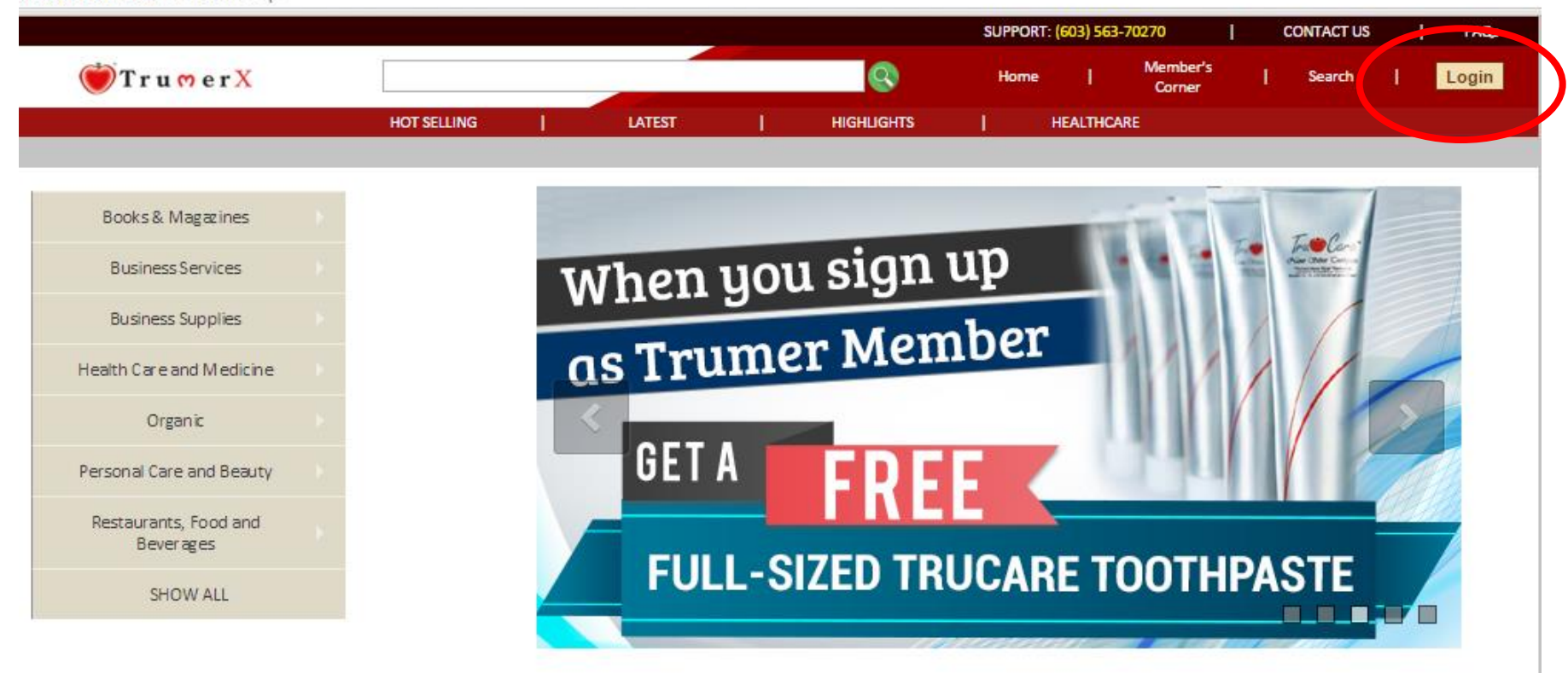

#### HOT SELLING

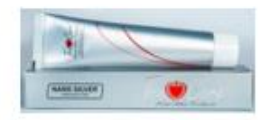

TruCare Nano Silver Toothpaste - Buy One

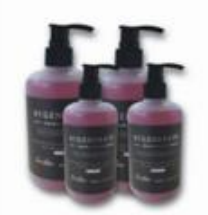

Te Anti Hair Loss Shampoo

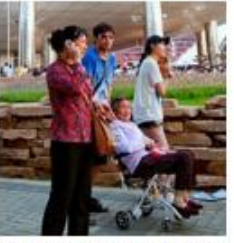

Holistic and Rehabilitation Therapy - Subang Jaya

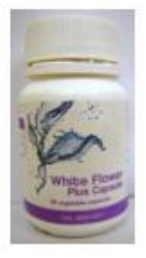

Trumer White Flower Plus

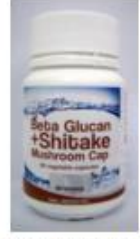

Trumer Beta Glucan + Shitake Mushroom Cap

## Step 2 - log in with username and password

trumerx.com/login.asp

umer shanne

Online

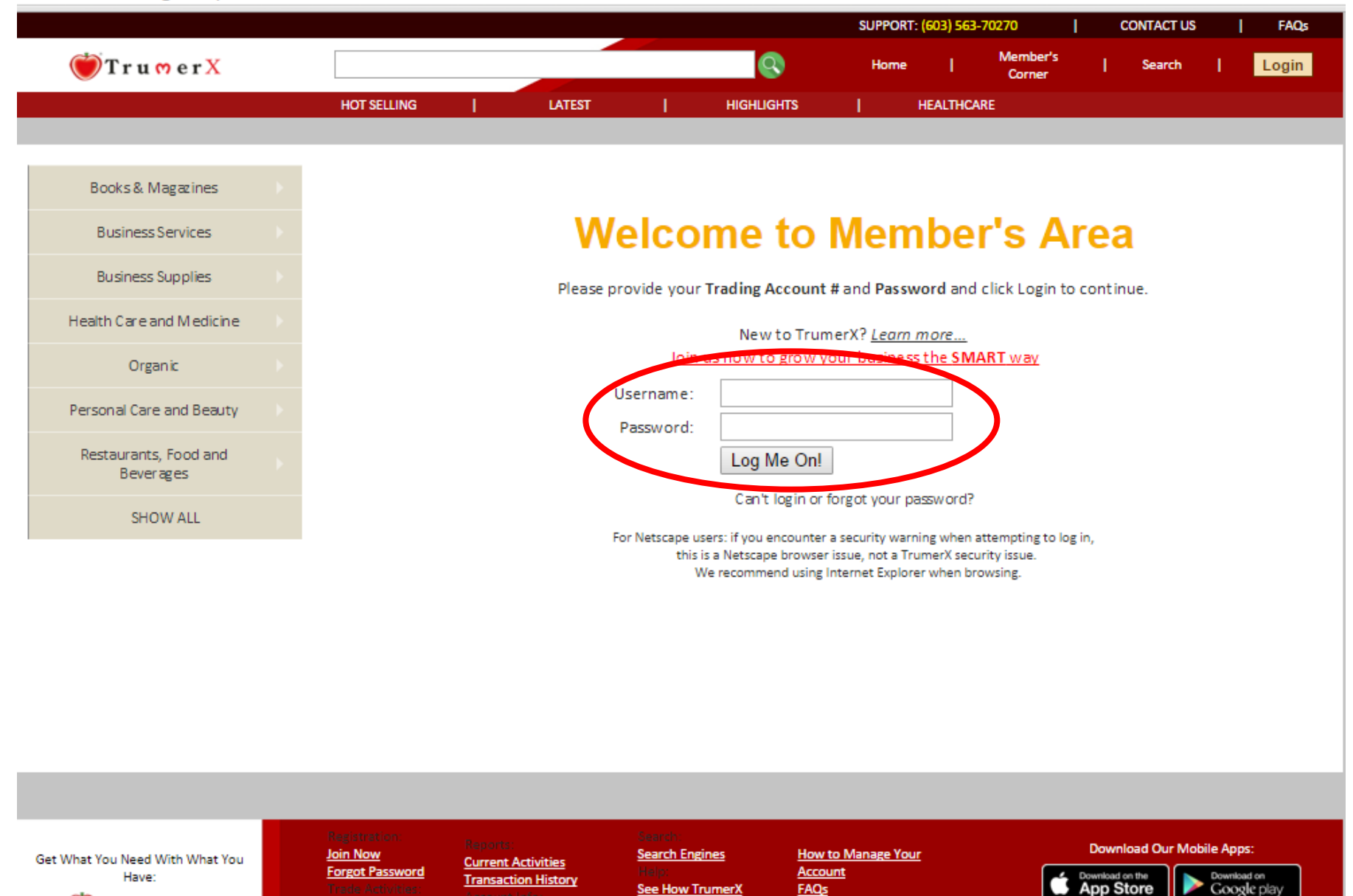

Works

Client Agreer

### Step 3 - Click on create a listing

trumerx.com/member\_main.asp

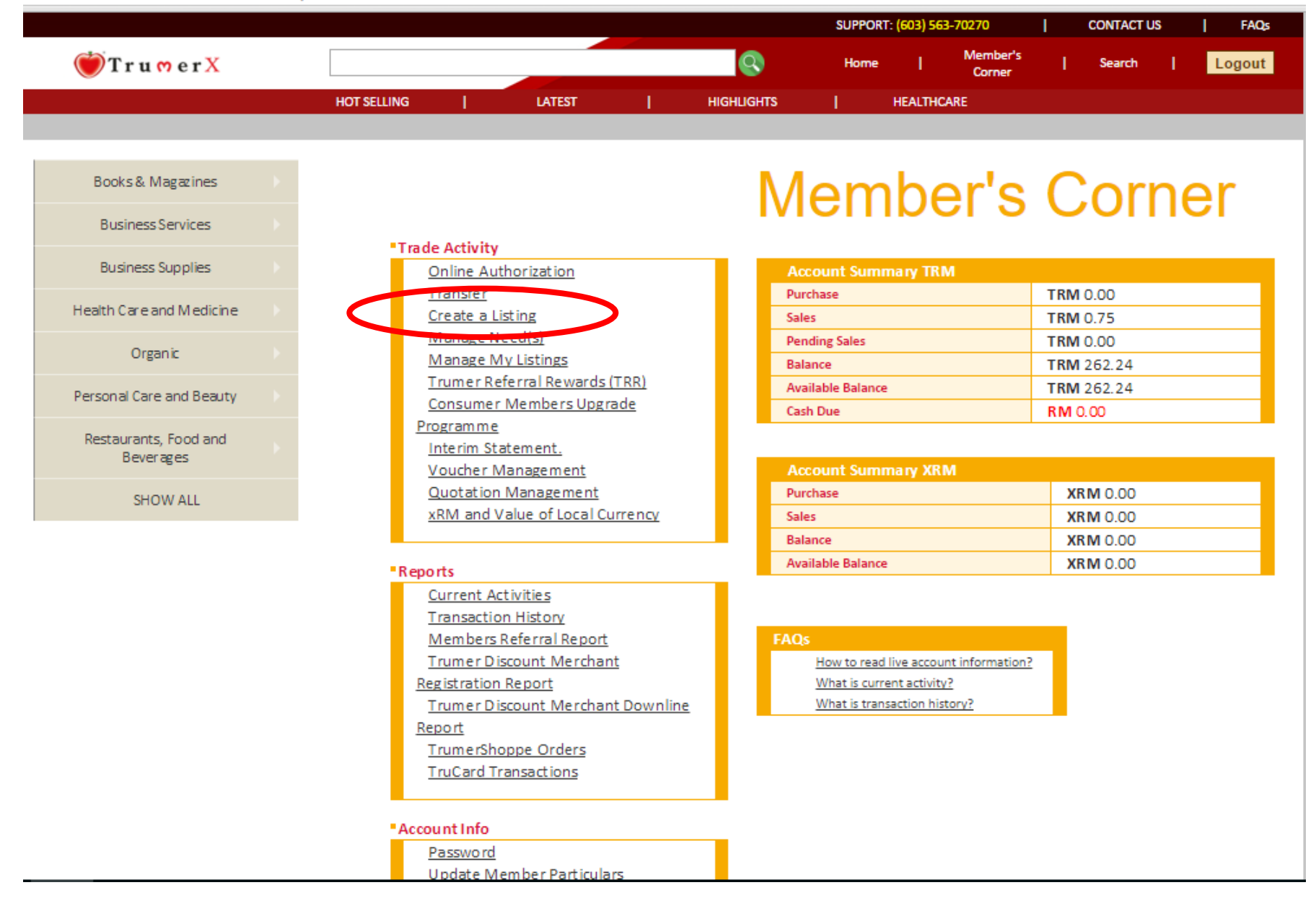

## Step 4: Fill-in the bank details

|                                                    |                                                 |                          |              | SUPPORT: (          | 603) 563-7 | 70270              | C        | CONTACT US   |       | FAQs   |
|----------------------------------------------------|-------------------------------------------------|--------------------------|--------------|---------------------|------------|--------------------|----------|--------------|-------|--------|
| 💓 T r u m e r X                                    |                                                 |                          | Q            | Home                | T          | Member's<br>Corner | T        | Search       | I     | Logout |
| HOT SELLING                                        | LATEST                                          | HIGHLIGHTS               | 1            | HEALTHCARE          | 1          | CAREER             | S        |              |       |        |
|                                                    |                                                 |                          |              |                     |            |                    |          |              |       |        |
| NEW MEMBERS<br>GET RM 10 OFF THE<br>FIRST PURCHASE | nk                                              | acco                     | our<br>dua   | nt<br>cts           |            |                    |          |              |       |        |
| Business Services                                  | morm                                            |                          |              |                     | ing        | prot               | u        | 613.         |       |        |
| Business Supplies                                  | * My bank account inforn<br>Account Holder Name | nation<br>Yeap Yoke Yong |              |                     |            |                    |          |              |       |        |
| Health Care and Medicine                           | Bank Name                                       | AFFIN BANK               | BERHAD       |                     |            |                    |          | •            |       |        |
| Organic                                            | Account Type                                    | Savings OCU              | rrent        |                     |            |                    |          |              |       |        |
| Personal Care and Beauty                           |                                                 | If your name is not th   | e same as yo | ur bank account hol | der name,  | Please update y    | /our mer | mber particu | lars. |        |
| Restaurants, Food and Beverages                    |                                                 | Continue C               | ancel        |                     |            |                    |          |              |       |        |
| SHOW ALL                                           |                                                 |                          |              |                     |            |                    |          |              |       |        |
|                                                    |                                                 |                          |              |                     |            |                    |          |              |       |        |

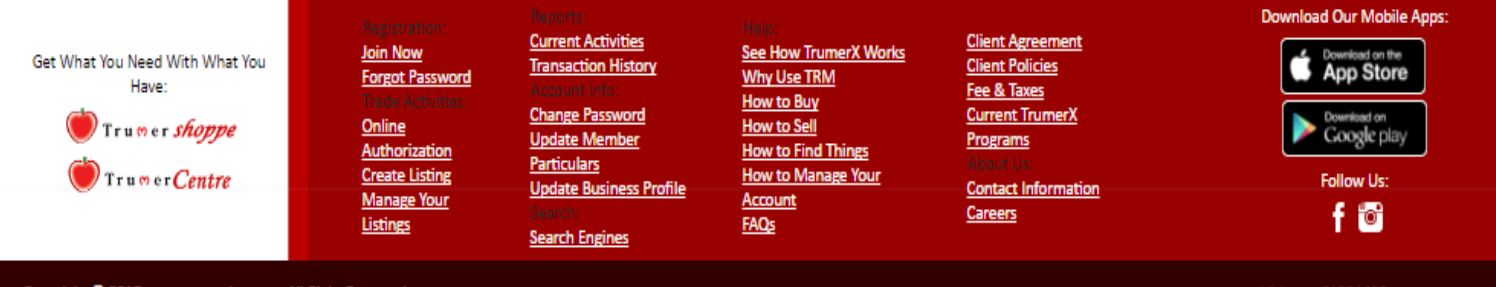

Copyright © 2015 www.trumerint.com. All Right Reserved.

## Step 5 – Key in listing details

v.trumerx.com/MaintainProducts.asp

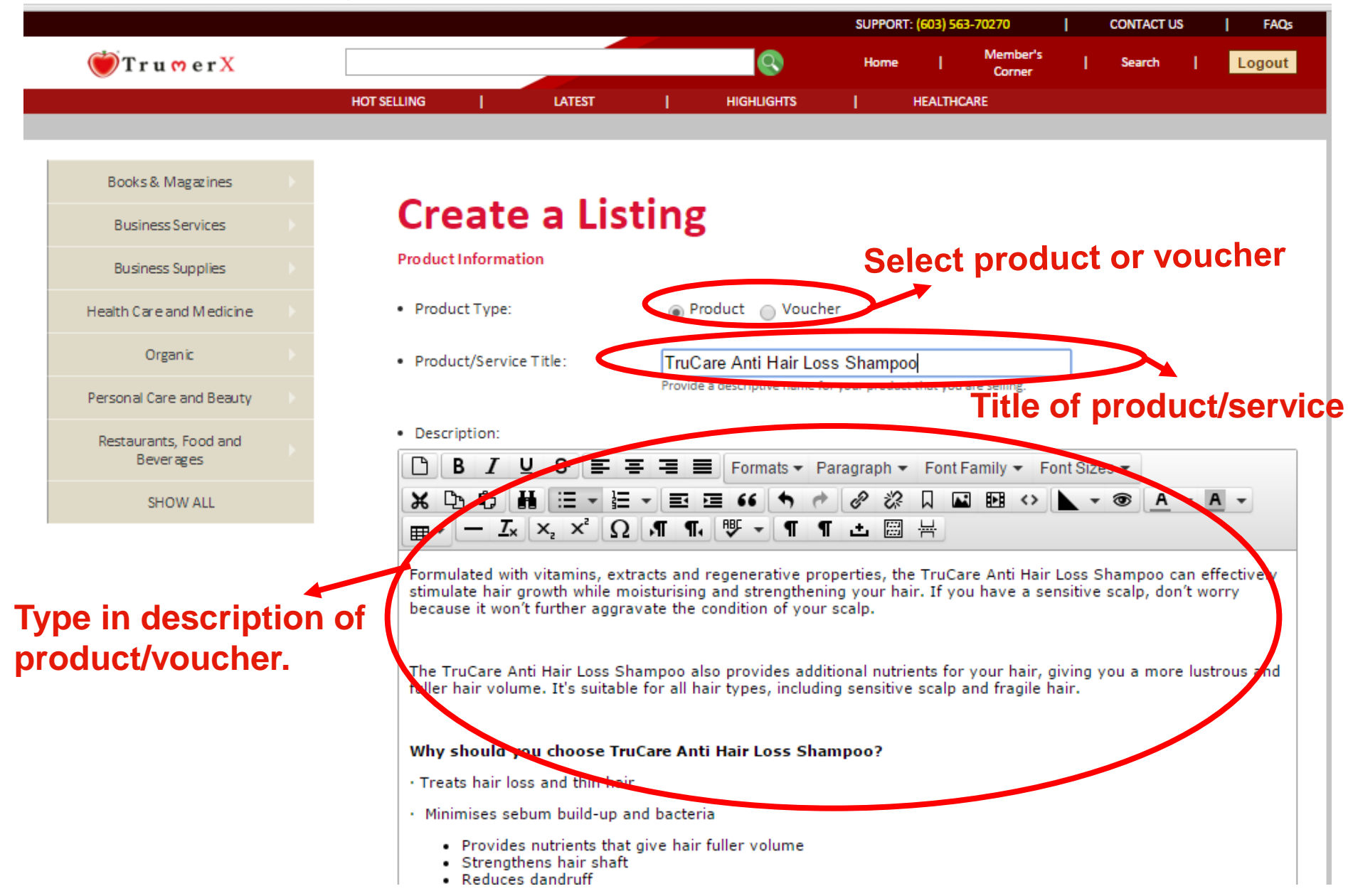

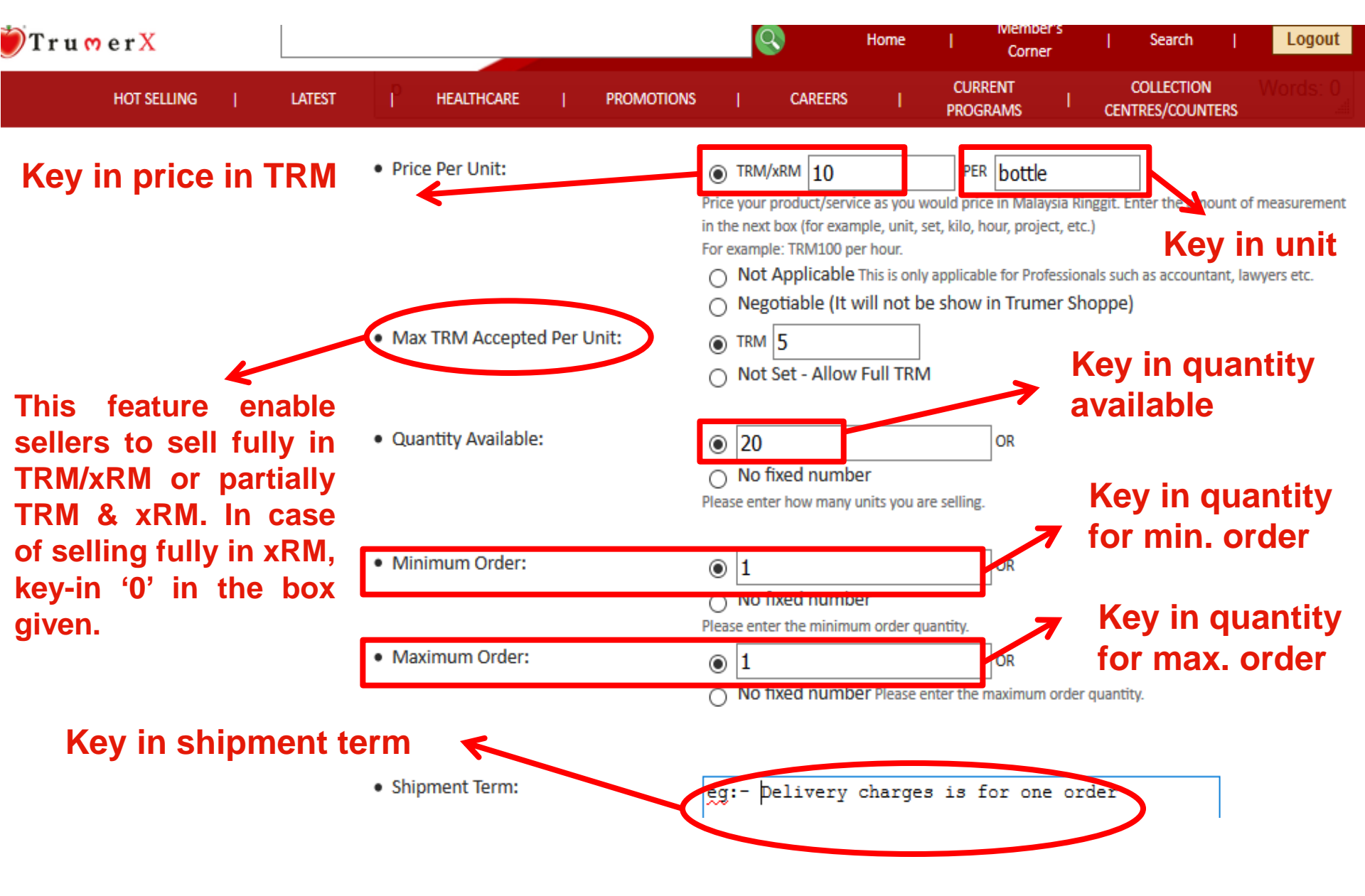

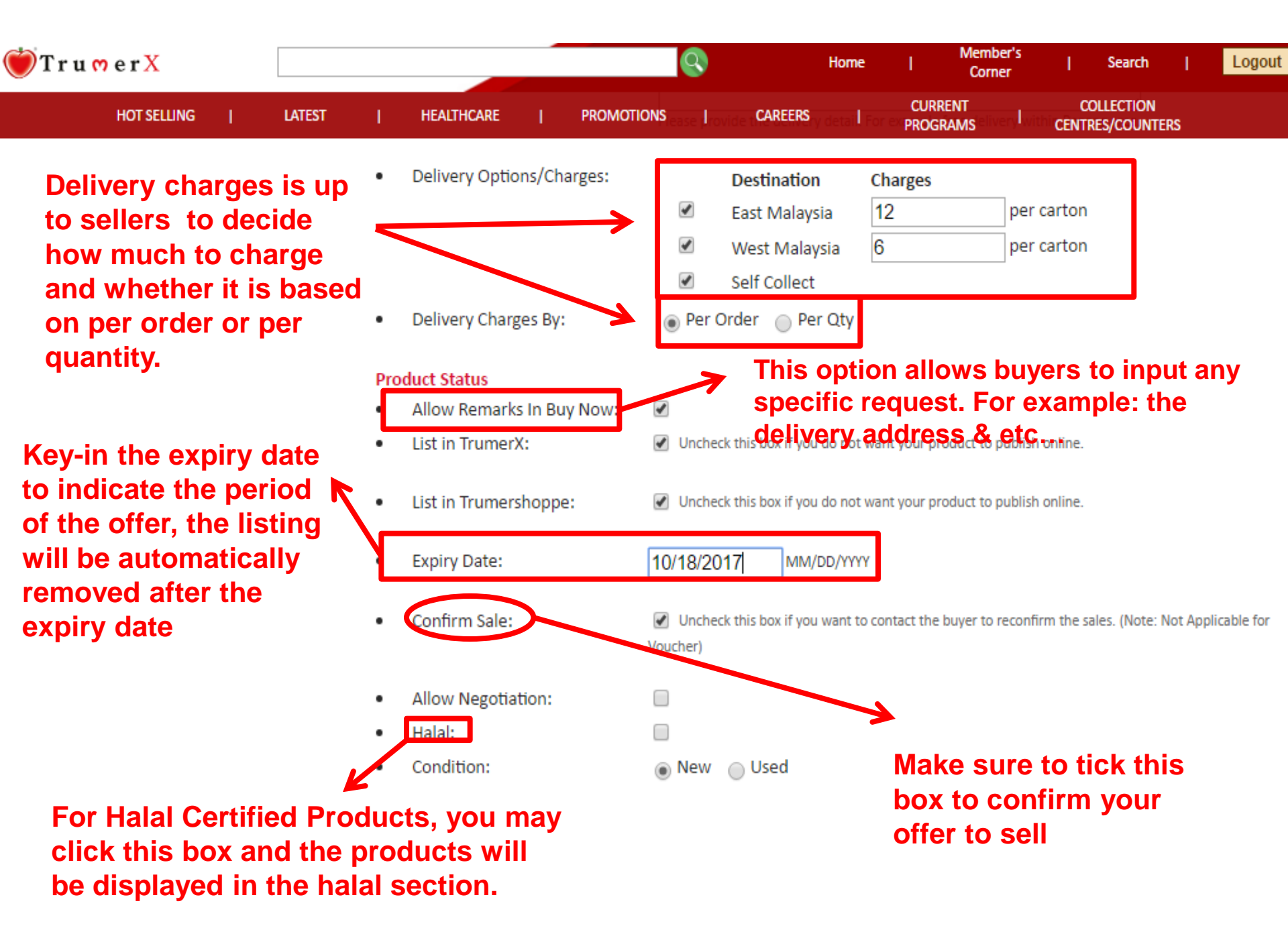

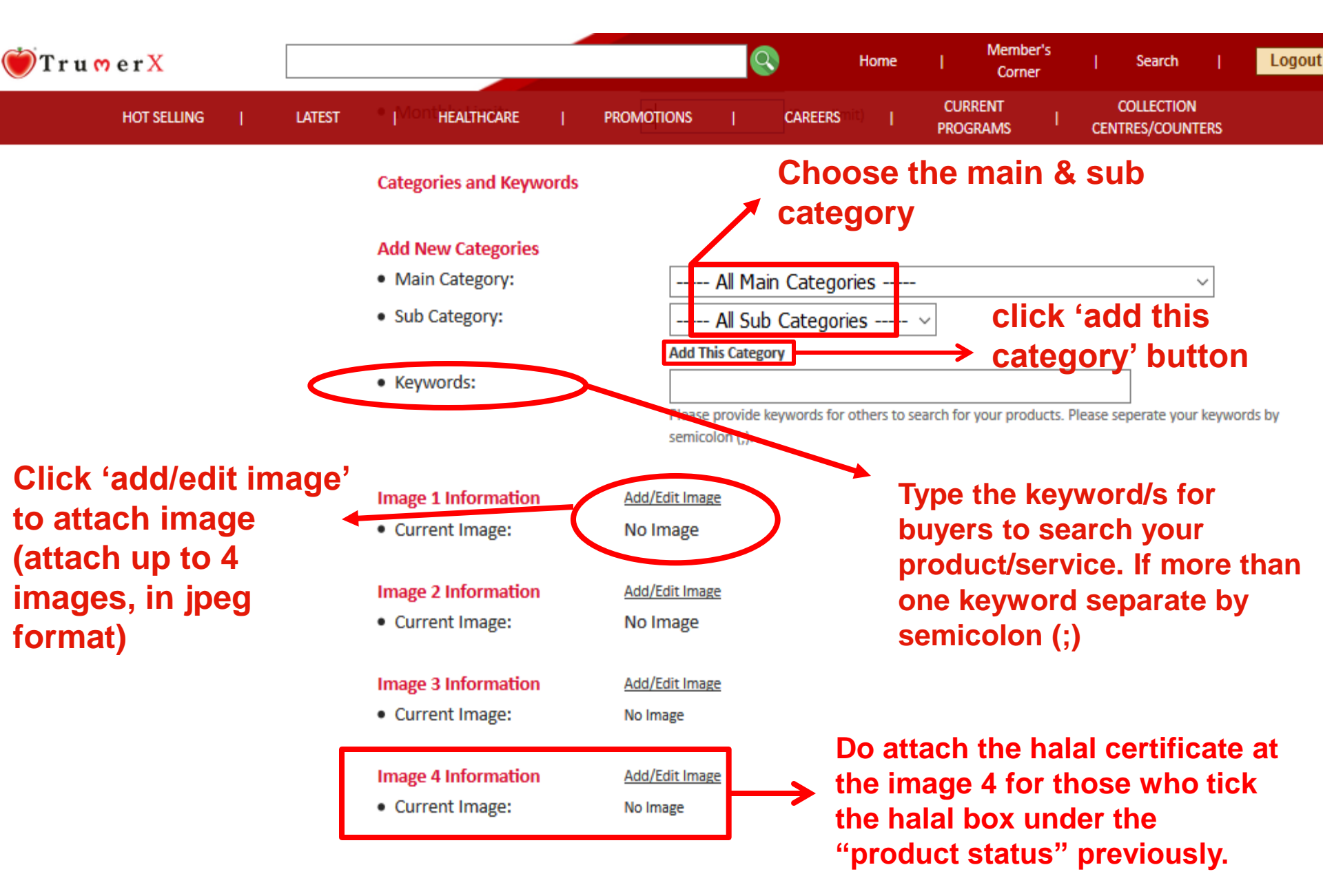

### Step 6 – Click 'Update Product Details' to save

#### w.trumerx.com/MaintainProducts.asp

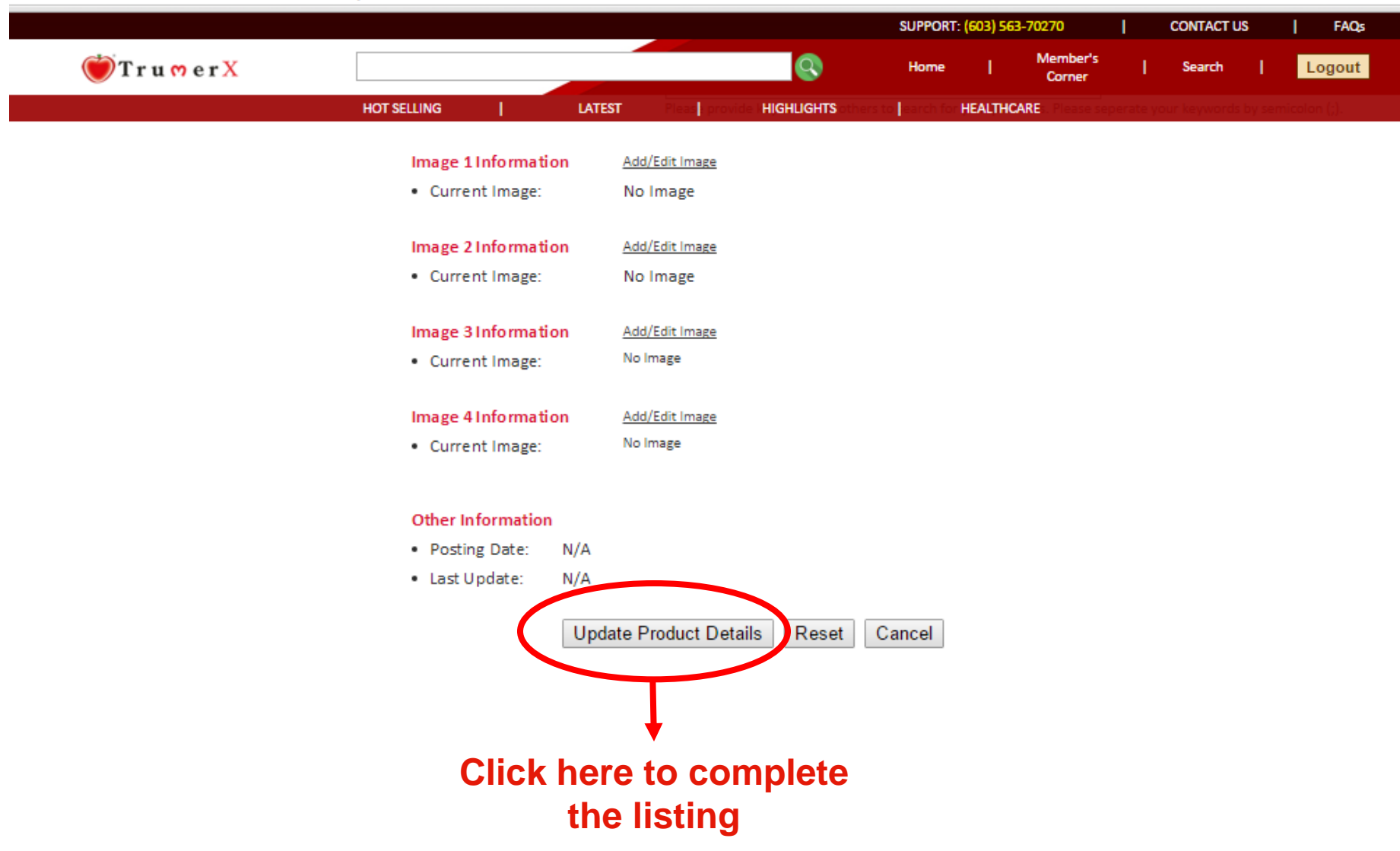

## For Voucher Listings (Voucher Validity)

#### .trumerx.com/MaintainProducts.asp

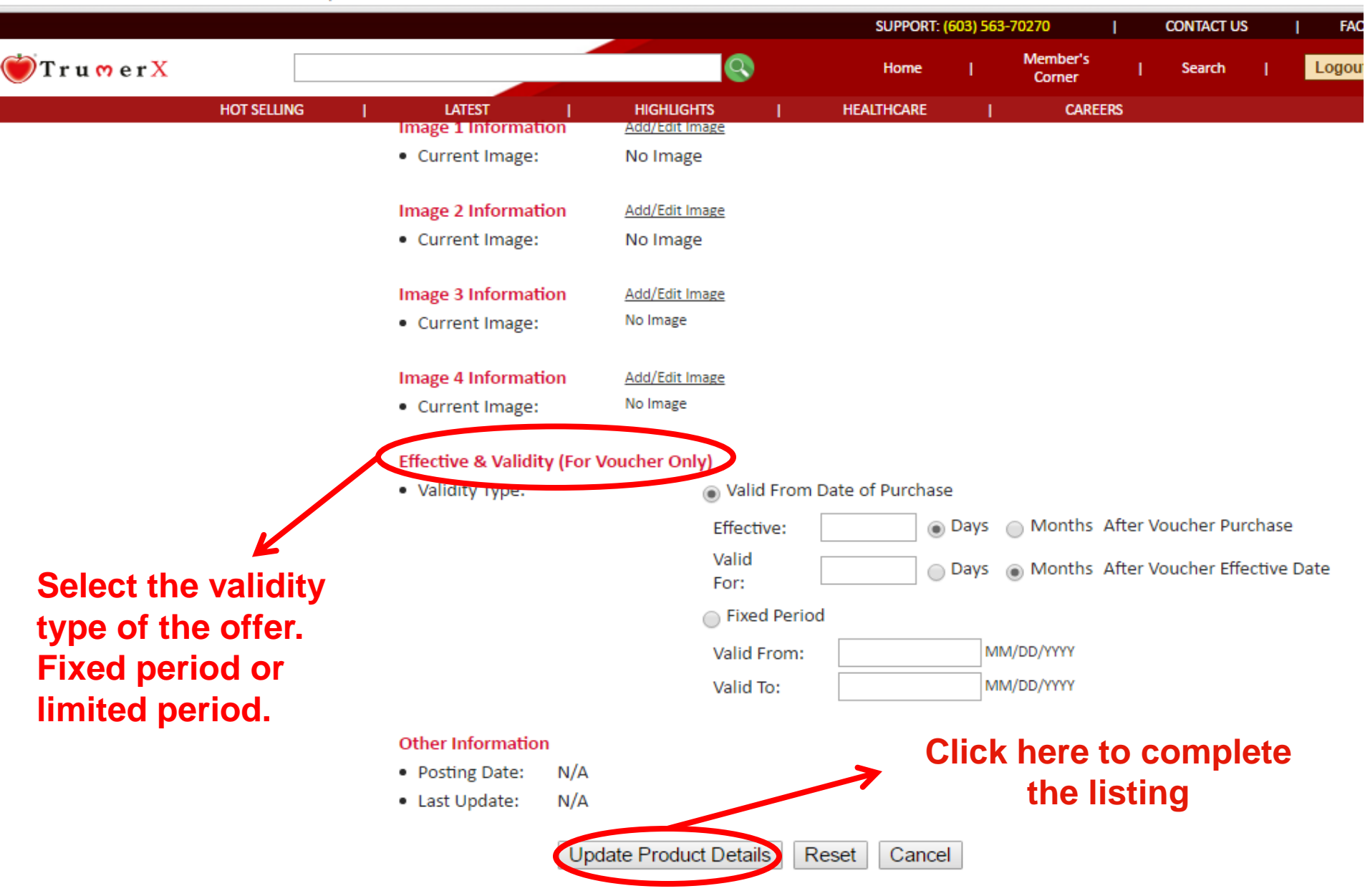

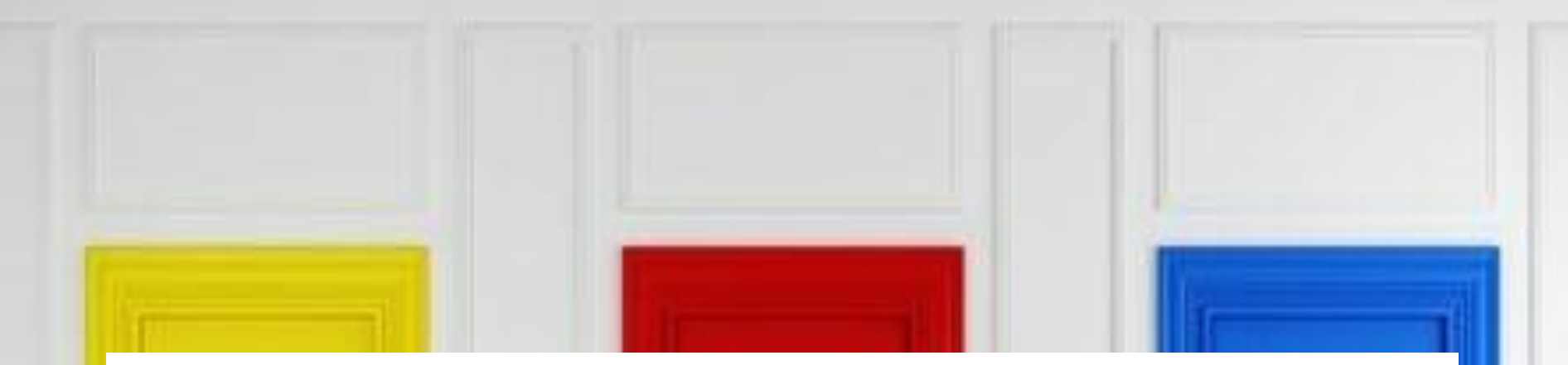

# Optional Features: Advance Seller Options (Upon Request)

This option is available only upon request

## **Bulk Selling Quantity Feature**

|                 |             |                                              |                                         | SUPPORT:                                 | (603) 563-  | -70270             | I       | CONTACT U        | IS      | Đ         | AQs  |
|-----------------|-------------|----------------------------------------------|-----------------------------------------|------------------------------------------|-------------|--------------------|---------|------------------|---------|-----------|------|
| 💓 T r u 🗝 e r X |             |                                              | Q                                       | Home                                     | I           | Member's<br>Corner | T       | Search           | T       | Logo      | out  |
|                 | HOT SELLING | LATEST                                       | HIGHLIGHTS                              | HEALTHCARE                               | I           | CAREE              | RS      |                  |         |           |      |
|                 |             |                                              |                                         |                                          |             |                    |         |                  |         |           |      |
|                 |             |                                              |                                         |                                          |             |                    |         |                  |         |           |      |
|                 |             |                                              |                                         |                                          |             |                    |         |                  |         |           |      |
|                 |             |                                              |                                         |                                          |             |                    |         |                  |         |           |      |
|                 |             |                                              |                                         |                                          |             |                    |         |                  |         |           |      |
|                 |             |                                              |                                         |                                          |             |                    |         |                  |         |           |      |
|                 |             | р                                            |                                         |                                          |             |                    |         |                  |         | Words:    | 0    |
|                 |             |                                              |                                         |                                          |             |                    |         |                  |         |           | .::: |
|                 |             | Price Per Unit:                              | TRM/VRM 1                               | 0                                        | PER         | pottlo             |         | 職                |         |           |      |
|                 |             |                                              | Price your product                      | t/service as you wou                     | Id price in | Malaysia Ringg     | it. Ent | r the amount     | t of me | asurement | in   |
|                 |             |                                              | the next box (for e<br>For example: TRM | example, unit, set, kil<br>100 per hour. | o, hour, p  | roject, etc.)      |         |                  |         |           |      |
|                 |             |                                              | <ul> <li>Not Applic</li> </ul>          | cable This is only ap                    | plicable fo | or Professionals   | such as | accountant,      | lawyer  | rs etc.   |      |
|                 |             |                                              | <ul> <li>Negotiable</li> </ul>          | e (It will not be s                      | how in 1    | Trumer Shop        | pe)     | V                |         |           |      |
|                 |             | <ul> <li>Max TRM Accepted Per Uni</li> </ul> | it:                                     |                                          |             | Clic               | k h     | ere <sup>·</sup> | to      | sell      | in   |
|                 |             |                                              | 🔵 Not Set - A                           | Allow Full TRM                           |             | bulk               |         | r mu             | ltii    | nlo       |      |
|                 |             | <ul> <li>Quantity Available:</li> </ul>      |                                         |                                          |             | Juin               |         |                  | itij    | pie       |      |
|                 |             | <ul> <li>Quantity Available.</li> </ul>      | No fixed n                              | umber                                    |             | qua                | nti     | ty.              |         |           |      |
|                 |             |                                              | Please enter how                        | many units you are s                     | elling.     |                    |         |                  |         |           |      |
|                 |             |                                              |                                         |                                          |             |                    |         |                  |         |           |      |
|                 |             | Minimum Order:                               |                                         |                                          | 0           | R                  |         |                  |         |           |      |
|                 |             |                                              | Please enter the m                      | umber<br>ninimum order quant             | tity.       |                    |         |                  |         |           |      |
|                 |             |                                              |                                         |                                          |             |                    |         |                  |         |           |      |
|                 |             | <ul> <li>Product Location:</li> </ul>        |                                         |                                          |             |                    |         |                  |         |           |      |
|                 |             |                                              | Please provide you                      | ur products location.                    |             |                    |         |                  |         |           |      |

|                                     | 🥔 Maintain Product Price - Inte                                           | rnet Explorer |                   | <b>—</b> 🗆                 | ×       |  |  |  |
|-------------------------------------|---------------------------------------------------------------------------|---------------|-------------------|----------------------------|---------|--|--|--|
|                                     | ttp://ent.trumerx.com/admin/MaintainProductPrice.asp?ProductID=1222300009 |               |                   |                            |         |  |  |  |
|                                     | Maintain Product                                                          | t Price       |                   |                            |         |  |  |  |
|                                     | Product ID 1222300009                                                     |               |                   |                            |         |  |  |  |
|                                     | Product Name TruCare Anti Hair Loss Shampoo                               |               |                   |                            |         |  |  |  |
|                                     | Max Qty Without<br>Negotiation                                            |               |                   |                            |         |  |  |  |
|                                     | Hide Price By Qty                                                         |               |                   |                            |         |  |  |  |
|                                     | UOM bottl                                                                 | e             |                   |                            |         |  |  |  |
|                                     | Qty From                                                                  |               |                   |                            |         |  |  |  |
|                                     | Price Per Unit                                                            |               |                   |                            | ~       |  |  |  |
|                                     | Max TRM                                                                   | * Blank i     | accept full TRM   |                            | 10: 110 |  |  |  |
|                                     | Sa                                                                        | ve New        |                   |                            |         |  |  |  |
| Product Details     Listing Number: |                                                                           |               |                   |                            |         |  |  |  |
| Seller:                             | Qtv Fr                                                                    | DM            | Price Per Unit    | Max TRM per Unit           |         |  |  |  |
| TRM Only Seller ID:                 | 1                                                                         | 10            |                   | 5                          |         |  |  |  |
| Price Per Unit:                     | × 20                                                                      | 8             |                   | 4                          |         |  |  |  |
|                                     |                                                                           |               |                   |                            |         |  |  |  |
| Max TRM Accepted Per                |                                                                           |               |                   |                            |         |  |  |  |
|                                     | Once vou                                                                  | click the but | ton vou will hav  | e somethina                |         |  |  |  |
| Original Price:                     | like this K                                                               | ov-in the de  | sired or multiple | bulk quantity              |         |  |  |  |
| Cost Price:                         | and the pr                                                                | ice to sell.  |                   | <sup>,</sup> buik quantity |         |  |  |  |

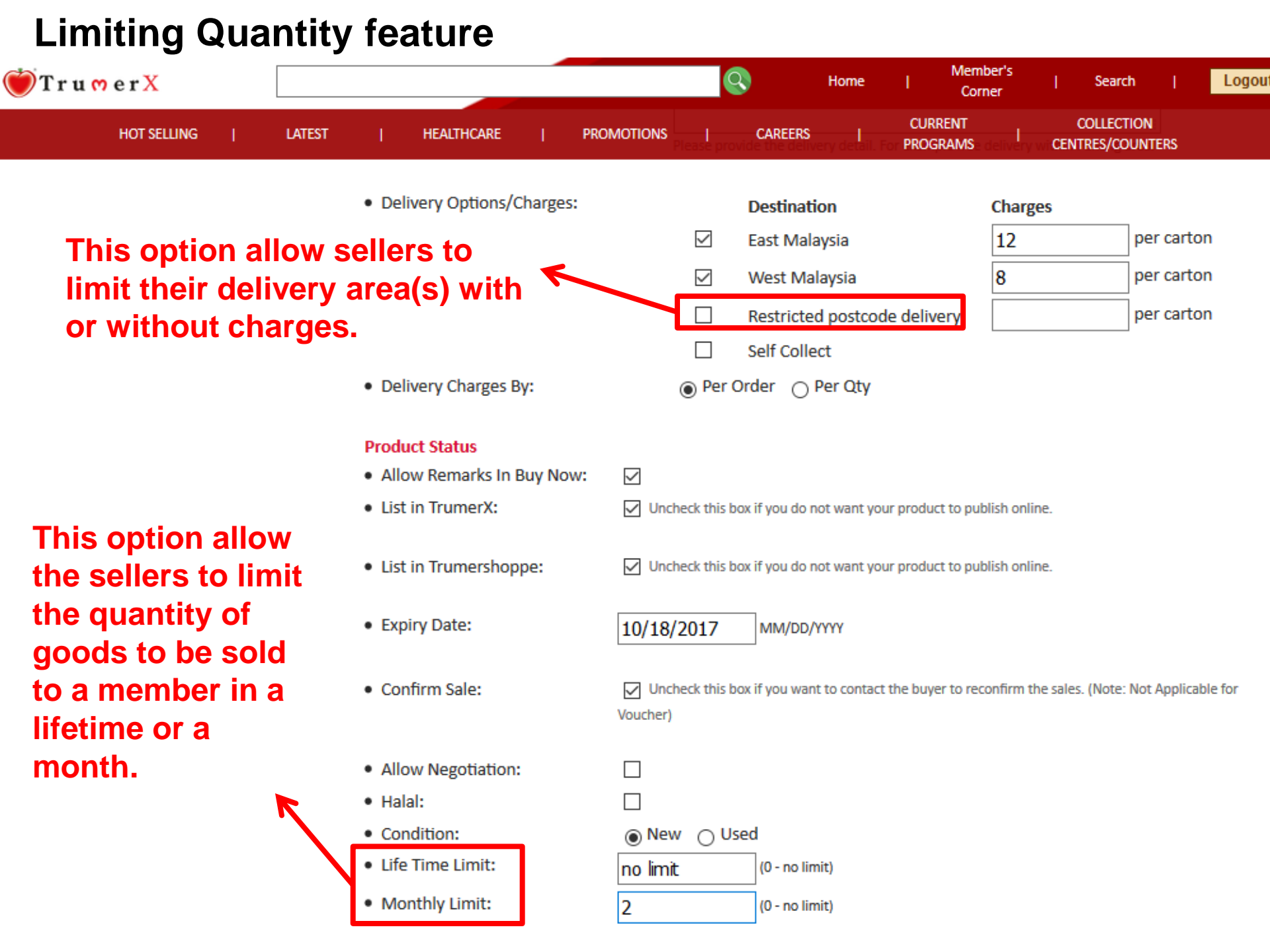

## **Postcode restriction feature for existing listings**

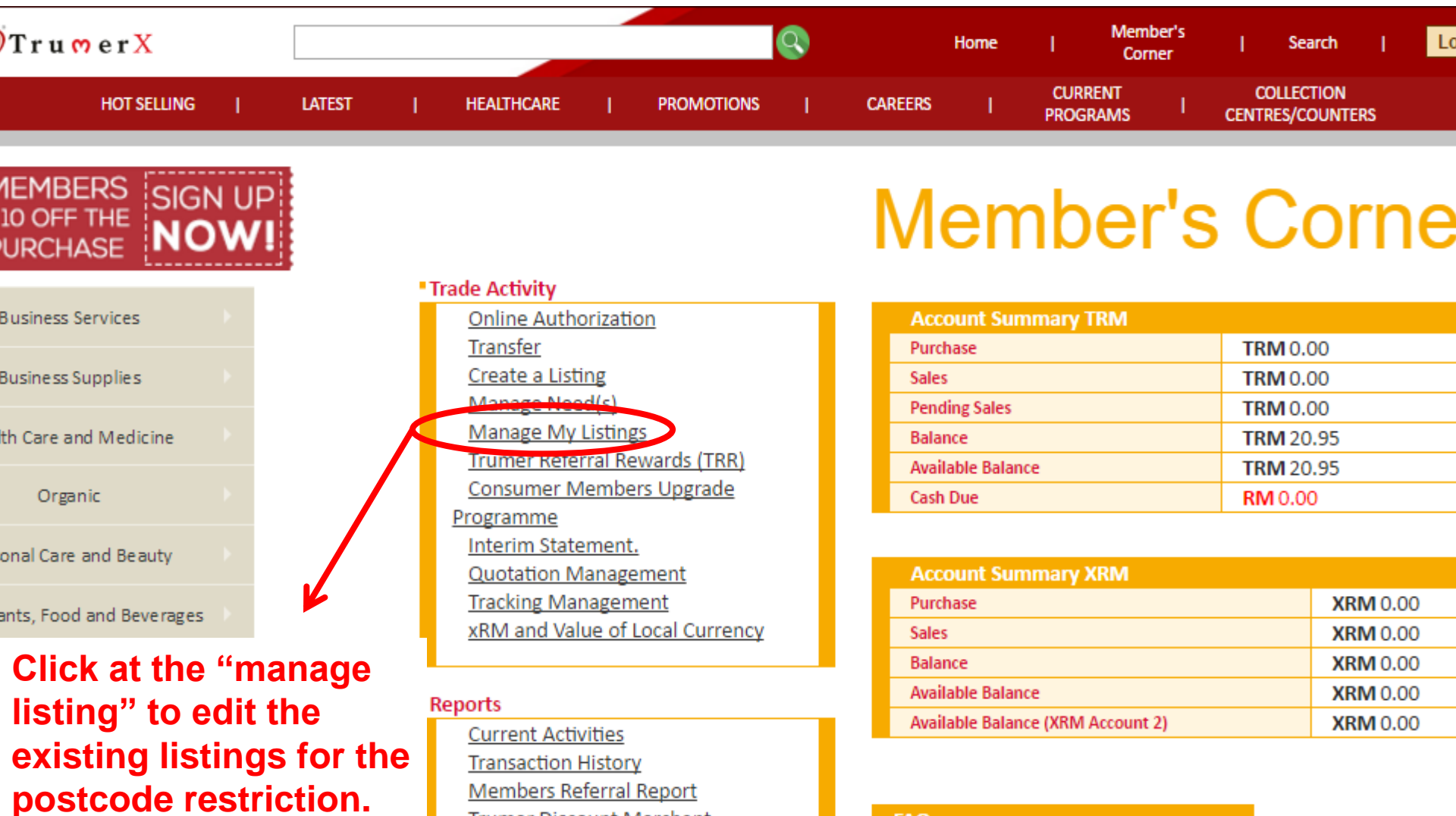

<u>Transaction History</u> <u>Members Referral Report</u> <u>Trumer Discount Merchant</u> <u>Registration Report</u> <u>Trumer Discount Merchant</u> <u>Downline Report</u> TrumerShoppe Orders

#### FAQs

How to read live account information? What is current activity? What is transaction history?

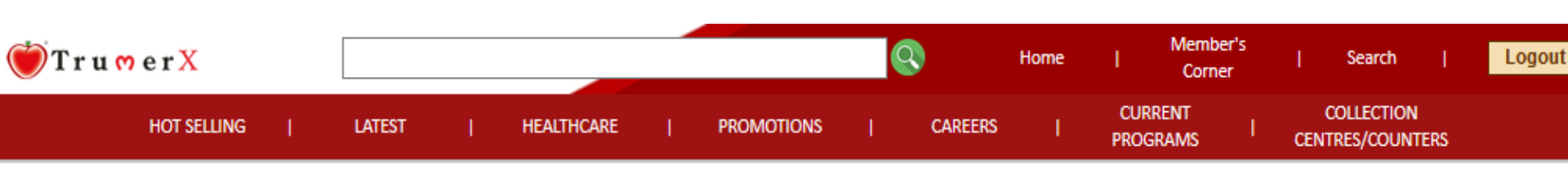

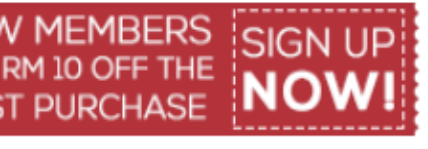

| Business Services             |  |
|-------------------------------|--|
| Business Supplies             |  |
| Health Care and Medicine      |  |
| Organic                       |  |
| Personal Care and Beauty      |  |
| staurants, Food and Beverages |  |
| SHOW ALL                      |  |

## **Products Listing**

Create a Listing

Displaying Page 1 of 1 | Previous | Next

|            | Product Name                                 | Price in TRM | Negotiable | Listed | Listed<br>(Trumer<br>Shoppe) | Published | Published<br>(Trumer<br>Shoppe) |
|------------|----------------------------------------------|--------------|------------|--------|------------------------------|-----------|---------------------------------|
|            | Hanifa Dress                                 | 35.00        | No         | Yes    | Yes                          | No        | No                              |
|            | testing 123                                  | 5.00         | No         | Yes    | No                           | No        | No                              |
| <b>ě</b> x | TRM Day Transaction by Hazlina Bt<br>Kahliep | 1.00         | No         | Yes    | No                           | Yes       | No                              |
|            |                                              |              |            |        |                              |           |                                 |

Suggest a new category for your business.

# Click at the desired listings to add the postcode restriction

option

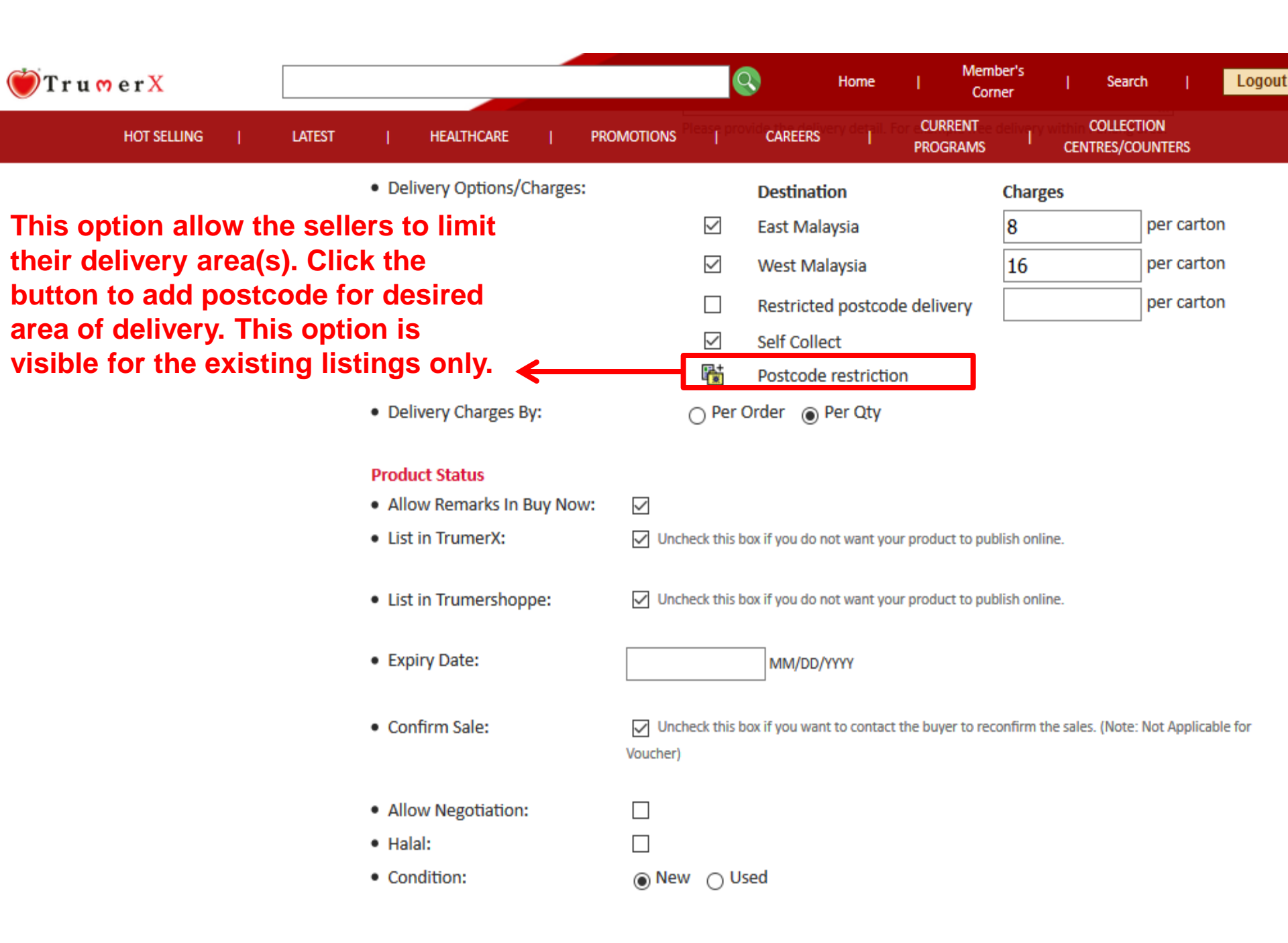

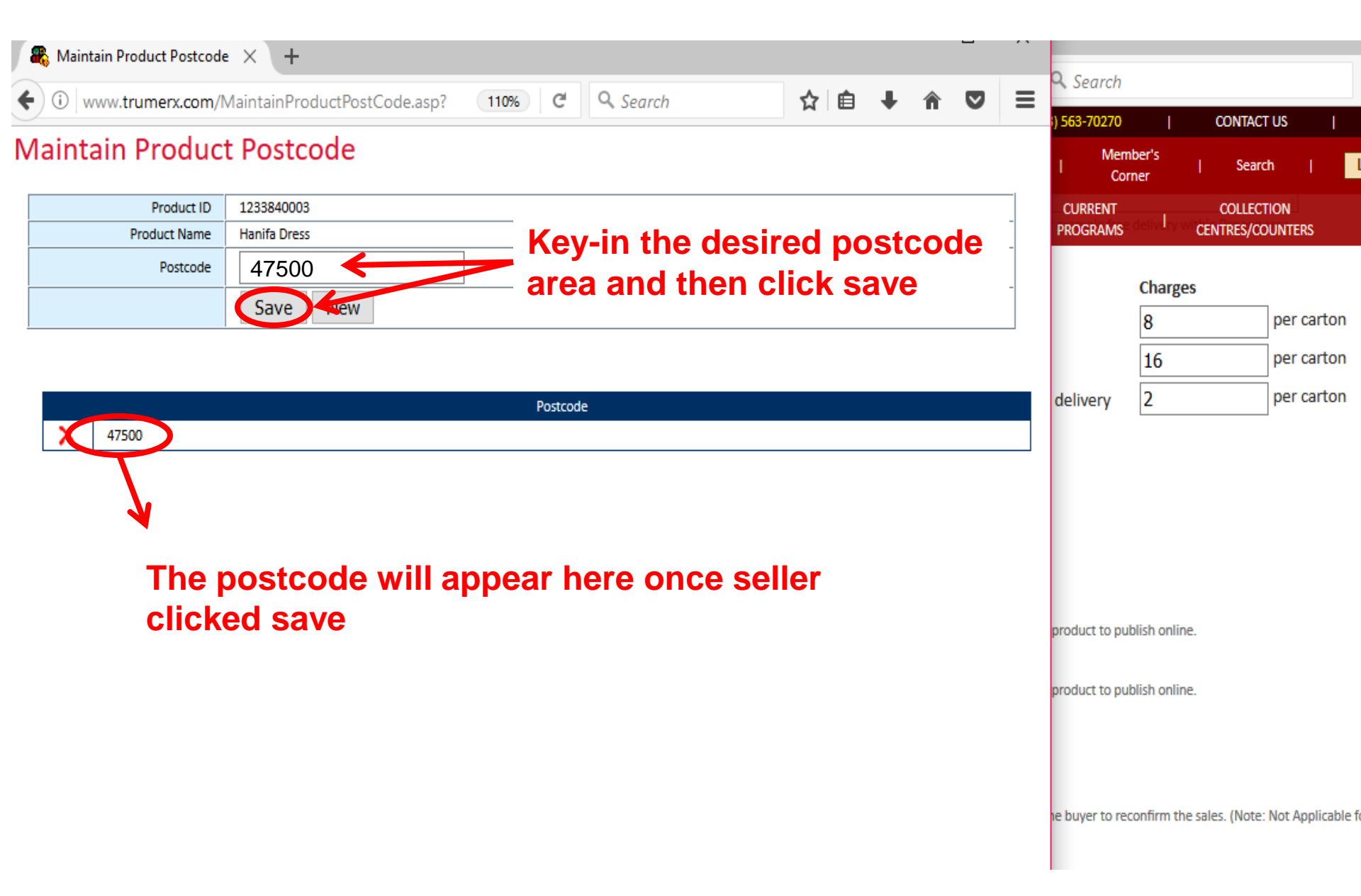

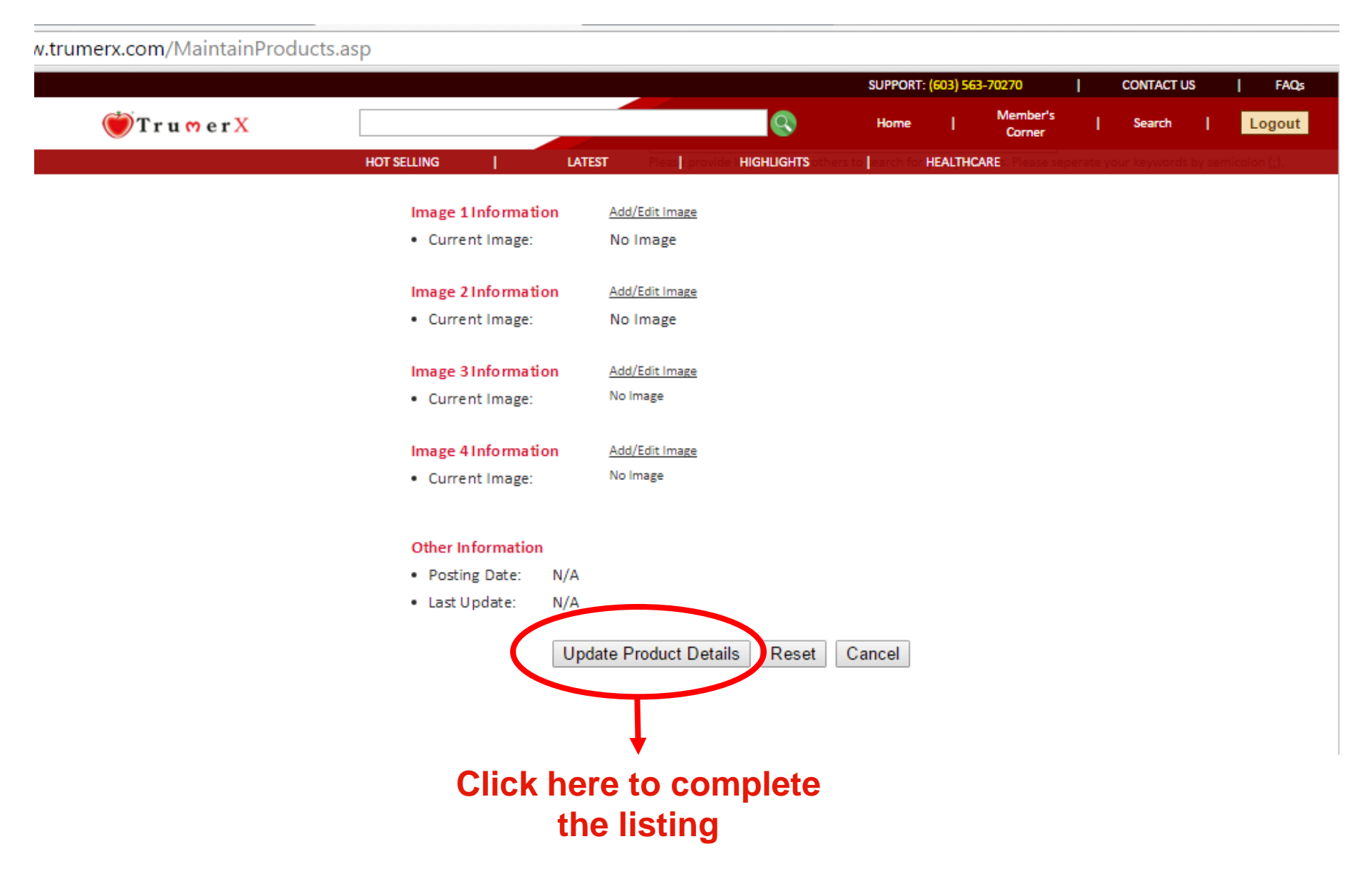